Revision V1.00 Date 02.06.2008

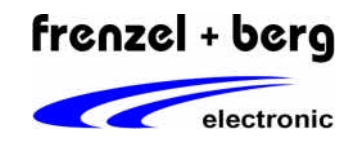

|   | Deuteah                                                                                                    | Fuellah                                                                                                    |                                                                                                    |
|---|----------------------------------------------------------------------------------------------------|----------------------------------------------------------------------------------------------------|----------------------------------------------------------------------------------------------------|
|   | Deutsch                                                                                                    | English                                                                                                    |                                                                                                    |
|   | Um ein Firmware-Update an den CoDeSys-<br>Steuerungssystemen durchzuführen benöti-<br>gen Sie das Programm "FlashJet2". Dies und<br>aktuelle Firmware-Update-Files finden Sie bei<br>Software-Downloads auf unserer Homepage<br>im Internet.<br>Laden Sie sich das Programm herunter und<br>installieren Sie es auf Ihrem PC.<br>Das Update-File selbst legen Sie in einem<br>beliebigen Verzeichnis Ihres PC ab. | For making a firmware update on the CoDeSys-EASY core modules / PLC's the program "FlashJet2" is need. This program and firmware update files are downloadable from our internet homepage. Download the program and install this on your PC. The update file store to any folder. | FLASH Jet                                                                                                    |
| 1 | Trennen Sie das Steuerungssystem vom CAN-Bus, falls angeschlossen.                                                                                                    | If connected, disconnect the target system from CAN bus.                                                                                                    |                                                                                                    |
| 2 | PC über eine RS232-Schnittstelle mit der Firmware-Update-Schnittstelle der Steuerung verbinden.                                                                                                    | Connecting PC via RS232 interface to the firmware update interface of the core module / PLC.                                                                                                    |                                                                                                    |
|   | Siehe Tabelle "Firmware Update Interfaces" im Anhang                                                                                                    | See table "Firmware Update Interfaces" below                                                                                                    |                                                                                                    |
| 3 | "FlashJet2" starten.                                                                                                    | Start "FlashJet2".                                                                                                    | 🗑 Tanhat 7 — Ferreri I. Sang Jackwels Grahi I. (s. 16. – ¥ 1. 18)                                                                                                    |
|   | (Menü "Start / Alle Programme /)                                                                                                    | (Menu "Start / All Programs /)                                                                                                    | Image: Section of the section of the section of t                  |
| 4 | Zugehöriges Steuerungssystem auswählen.                                                                                                    | Select Target system                                                                                                    | Select Hardware<br>EASY242 Firmware Update -                                                                                                    |
| 5 | PC Schnittstelle für Update auswählen.                                                                                                    | Select PC interface for update.                                                                                                    | Select Serial COM Port                                                                                                    |
| 6 | Im spannungsfreien Zustand Firmware-<br>Update-Modus am Steuerungssystem<br>aktivieren. Danach Spannung wieder anlegen.<br>Siehe Tabelle "Firmware Update Interfaces"                                                                                                    | While power supply is off, activate firmware<br>update mode at target system. Then switch<br>on power supply to target system.<br>See table "Firmware Update Interfaces" below                                                                                                    |                                                                                                    |
| 7 | Im Anhang<br>Am Zielsystem Reset-Taste drücken oder<br>Stromversorgung für mehrere Sekunden<br>unterbrechen.                                                                                                    | Press reset button at the target system or switch off power for a few seconds.                                                                                                    |                                                                                                    |
| 8 | Auf Button [Connect] klicken.                                                                                                    | Click button [Connect].                                                                                                    | 1.700   Select Hardwore  EAST/222 Finnware Update  Select Smid CDN Pot  COVM Store CPU IN  Fingwest Info  The potential of the potential of th |

Revision V1.00 Date 02.06.2008

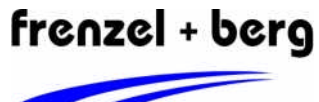

| electronic |
|------------|

| 9  | <ul> <li>Warten bis "Connecting Successful" im Feld<br/>"Process State" angezeigt wird.</li> <li>(Sollte die Verbindung fehlschlagen, dann bei<br/>Schritt 7 fortfahren. Bei einigen Typen kann<br/>dies systembedingt mehrfach vorkommen)</li> </ul> | Wait until "Connecting Successful" is<br>displayed in field "Process State"<br>(If connection fails continue with step 7. At<br>any systems this can occur one or more<br>times) | Process State<br>Connecting Successful                                                                                                    |
|----|----------------------------------------------------------------------------------------------------|----------------------------------------------------------------------------------------------------|----------------------------------------------------------------------------------------------------|
| 10 | Um die aktuellen CPU-Infos anzuzeigen kann<br>auf den Button [Request Info] geklickt werden.<br>Dieser Schritt ist jedoch nicht zwingend<br>erforderlich.                                                                                             | Click to button [Request Info] if you want to<br>display actual CPU infos from target system.<br>Note: This step is not mandatory.                                               | 1.700 Correct<br>Select Hadrose<br>DAV202 Finance Update Correct<br>Select Select Deform<br>COM Select Select Deform<br>Show CPU Info<br>Exclose CPU Request Info |
| 11 | Auf Button [Select Firmware File] klicken um<br>das Firmware-Update-File zu selektieren.<br>(File mit Zielsystemnamen, Version und der<br>Endung .H86)                                                                                                | Click button [Select Firmware File] for<br>selecting firmware update file.<br>(File with target name, version and .H86<br>extension.)                                            | Select Financia Fio                                                                                                    |
| 12 | Auf Button [Flash Firmware Now] klicken.<br>ACHTUNG: Das Flashen der Firmware darf<br>nicht unterbrochen werden!                                                                                                    | Click button [Flash Firmware Now].<br>NOTE: Do not break firmware flashing. It<br>must be done complete in one cycle!                                                            | Solici Fimware File Flash Fimware Now                                                                                                    |
| 13 | Warten bis "Flash New Firmware: OK" im Feld<br>"Process State" angezeigt wird. Dies kann je<br>nach Zielsystem bis zu einigen Minuten<br>dauern.                                                                                                    | Wait until "Flash New Firmware: OK" is displayed in field "Process State"                                                                                                    | Process State<br>Flash new firmware : DK                                                                                                    |
| 14 | Stromversorgung zum Zielsystem unter-<br>brechen und Firmware-Update-Modus wieder<br>deaktivieren.<br>Siehe Tabelle "Firmware Update Interfaces"                                                                                                    | Switch off power supply of target system and deactivate the firmware update mode.<br>See table "Firmware Update Interfaces" below                                                |                                                                                                    |
| 15 | Damit ist der Update-Vorgang beendet.                                                                                                    | Firmware update has finished                                                                                                    |                                                                                                    |
|    | Same for doir opdate vorgang beendet.                                                                                                    |                                                                                                    |                                                                                                    |

Revision V1.00 Date 02.06.2008

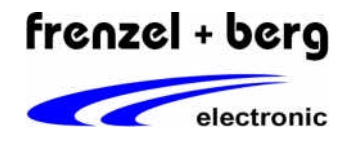

| Steuerungs-               | Deutsch                                                                                                    | English                                                                                                    | Firmware update         |
|---------------------------|----------------------------------------------------------------------------------------------------|----------------------------------------------------------------------------------------------------|-------------------------|
| system / Target<br>System |                                                                                                    |                                                                                                    | interface / Mode-Switch |
| EASY215                   | Unter Verwendung des EASY21x/23x-EVA<br>Boards:                                                                                                    | If EASSY21x/23x-EVA board is used:                                                                                                    |                         |
|                           | Firmware-Update-Interface ist COM0<br>(Anschlussstecker PCOM3)                                                                                                    | Firmware-Update-Interface is COM0<br>(Connector PCOM3)                                                                                         |                         |
|                           | Der Update-Mode wird im spannungsfreien<br>Zustand durch schließen von Jumper 3<br>aktiviert und durch öffnen deaktiviert.                                                                                           | While module power is off, update mode<br>will be activating by closing the jumper<br>J3. (Deactivating by opening)                            |                         |
|                           | Ansonsten:                                                                                                    | <u>Otherwise:</u>                                                                                                    |                         |
|                           | Firmware-Update-Interface ist COM0<br>Pin11 = TXD<br>Pin12 = RXD<br>Pin19 = GND                                                                                                    | Firmware-Update-Interface is COM0<br>Pin11 = TXD<br>Pin12 = RXD<br>Pin19 = GND                                                                 |                         |
|                           | Firmware Update Pin<br>Pin2 = BOOT# oder FU#                                                                                                    | Firmware Update Pin<br>Pin2 = BOOT# or FU#                                                                                                    |                         |
|                           | Der Update-Mode wird im spannungsfreien<br>Zustand durch anlegen von Massepotential<br>am FU#-Pin aktiviert und durch wegnehmen<br>deaktiviert. (In einigen Dokumenten ist dieser<br>auch als BOOT#-Pin bezeichnet.) | While module power is off, update mode<br>will be activate by pull FU# pin to ground.<br>(FU# pin is also named BOOT# in<br>several documents) |                         |
|                           | Unter Verwendung des Chip164-20x-EVA<br>Boards:                                                                                                    | If Chip164-20x-EVA board is used:                                                                                                    |                         |
|                           | Firmware-Update-Interface ist COM0<br>(Anschlussstecker PL3 oder PL4)                                                                                                    | Firmware-Update-Interface is COM0<br>(Connector PL3 or PL4)                                                                                    |                         |
|                           | Der Update-Mode wird im spannungsfreien<br>Zustand durch schließen von Jumper J4-FWU<br>aktiviert und durch öffnen deaktiviert.                                                                                      | While module power is off, update mode<br>will be activating by closing the jumper<br>J4-FWU. (Deactivating by opening)                        |                         |
|                           | Ansonsten:                                                                                                    | <u>Otherwise:</u>                                                                                                    |                         |
|                           | Firmware-Update-Interface ist COM0<br>Pin11 = TXD<br>Pin12 = RXD<br>Pin19 = GND                                                                                                    | Firmware-Update-Interface is COM0<br>Pin11 = TXD<br>Pin12 = RXD<br>Pin19 = GND                                                                 |                         |
|                           | Firmware Update Pin<br>Pin2 = BOOT# oder FU#                                                                                                    | Firmware Update Pin<br>Pin2 = BOOT# or FU#                                                                                                    |                         |
|                           | Der Update-Mode wird im spannungsfreien<br>Zustand durch anlegen von Massepotential<br>am FU#-Pin aktiviert und durch wegnehmen<br>deaktiviert. (In einigen Dokumenten ist dieser<br>auch als BOOT#-Pin bezeichnet.) | While module power is off, update mode<br>will be activate by pull FU# pin to ground.<br>(FU# pin is also named BOOT# in<br>several documents) |                         |

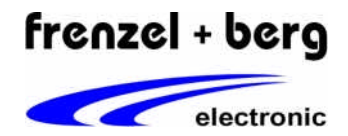

| EASV210                          | Unter Verwendung des EASY219-                                                                                                    | If EASY219-Demoboard is used:                                                                                                    |                 |
|----------------------------------|----------------------------------------------------------------------------------------------------|----------------------------------------------------------------------------------------------------|-----------------|
| EASIZIS                          | Firmware-Update-Interface ist COM0<br>(Anschlussstecker X1)                                                                                                    | Firmware-Update-Interface is COM0<br>(Connector X1)                                                                                                    |                 |
|                                  | Der Update-Mode wird im spannungsfreien<br>Zustand durch umschalten von SW1 auf FU<br>aktiviert und auf RUN deaktiviert                                                                                                    | While module power is off, update mode<br>will be activating by switching SW1 to<br>FU (Deactivating by switching to RUN)                                            |                 |
|                                  | Ansonsten:                                                                                                    | <u>Otherwise:</u>                                                                                                    |                 |
|                                  | Firmware-Update-Interface ist COM0<br>Pin11 = TXD<br>Pin12 = RXD<br>Pin19 = GND                                                                                                    | Firmware-Update-Interface is COM0<br>Pin11 = TXD<br>Pin12 = RXD<br>Pin19 = GND                                                                                       |                 |
|                                  | Firmware Update Pin<br>Pin2 = BOOT# oder FU#                                                                                                    | Firmware Update Pin<br>Pin2 = BOOT# or FU#                                                                                                    |                 |
|                                  | Der Update-Mode wird im spannungsfreien<br>Zustand durch anlegen von Massepotential<br>am FU#-Pin aktiviert und durch wegnehmen<br>deaktiviert. (In einigen Dokumenten ist dieser<br>auch als BOOT#-Pin bezeichnet.)                               | While module power is off, update mode<br>will be activate by pull FU# pin to ground.<br>(FU# pin is also named BOOT# in<br>several documents)                       |                 |
| EASY 235                         | Unter Verwendung des EASY21x/23x-EVA<br>Boards:                                                                                                    | If EASSY21x/23x-EVA board is used:                                                                                                    | PCOM0 Jumper J3 |
| EASY 237<br>EASY 238<br>EASY 242 | Firmware-Update-Interface ist COM0<br>(Anschlussstecker PCOM0)                                                                                                    | Firmware-Update-Interface is COM0<br>(Connector PCOM0)                                                                                                    |                 |
|                                  | Der Update-Mode wird im spannungsfreien<br>Zustand durch schließen von Jumper 3<br>aktiviert und durch öffnen deaktiviert.                                                                                                    | While module power is off, update mode<br>will be activating by closing the jumper<br>J3. (Deactivating by opening)                                                  |                 |
|                                  | Ansonsten:                                                                                                    | <u>Otherwise:</u>                                                                                                    |                 |
|                                  | Firmware-Update-Interface ist COM0<br>PL1A-Pin45 = RS232T0<br>PL1A-Pin46 = RS232R0<br>PL1A-Pin1 = GND                                                                                                    | Firmware-Update-Interface is COM0<br>PL1A-Pin45 = RS232T0<br>PL1A-Pin46 = RS232R0<br>PL1A-Pin1 = GND                                                                 |                 |
|                                  | Firmware Update Pin<br>PL1B-Pin6 = BOOT# oder FU#                                                                                                    | Firmware Update Pin<br>PL1B-Pin6 = BOOT# or FU#                                                                                                    |                 |
|                                  | Der Update-Mode wird im spannungsfreien<br>Zustand durch anlegen von Massepotential<br>am FU#-Pin aktiviert und durch wegnehmen<br>deaktiviert. (In einigen Dokumenten ist dieser<br>auch als BOOT#-Pin bezeichnet.)                               | While module power is off, update mode<br>will be activate by pull FU# pin to ground.<br>(FU# pin is also named BOOT# in<br>several documents)                       |                 |
| EASY2502                         | Firmware-Update-Interface ist die Program-<br>mierschnittstelle. (Mini-Din6 Anschluss)                                                                                                    | Firmware-Update-Interface is the normal programming interface. (Mini-Din6)                                                                                           | СОМ0            |
| EASY2504<br>EASY2506<br>EASY2606 | Es wird das EASY-PRK Kabel benötigt.                                                                                                    | The EASY-PRK cable is be used for update.                                                                                                    |                 |
|                                  | Durch umschalten des Kippschalters im<br>spannungsfreien Zustand der Steuerung wird<br>zwischen normalem Betrieb (RUN) und<br>Update-Modus (FU) gewechselt. Ist der<br>Schalter in Richtung Steuerung gedrückt, ist<br>der Update-Modus aktiviert. | While module power is off, update mode<br>will be activate by switching in target<br>system direction. By switching in PC<br>direction normal run mode is activated. | FIL SIN         |
|                                  |                                                                                                    |                                                                                                    |                 |